新規注文

## ■新規注文 ①チャート画面上で右クリックします。

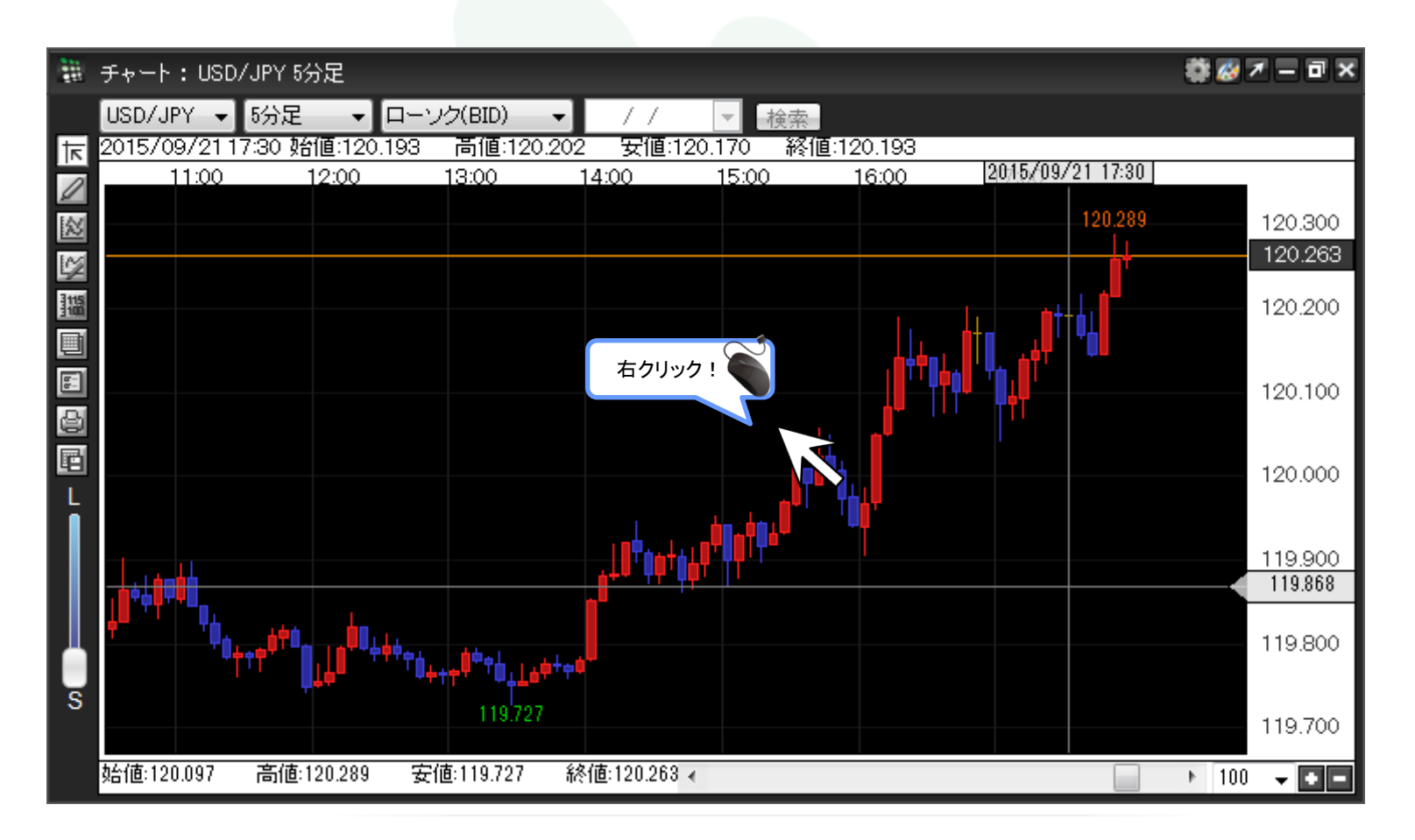

## MATRIX TRADER

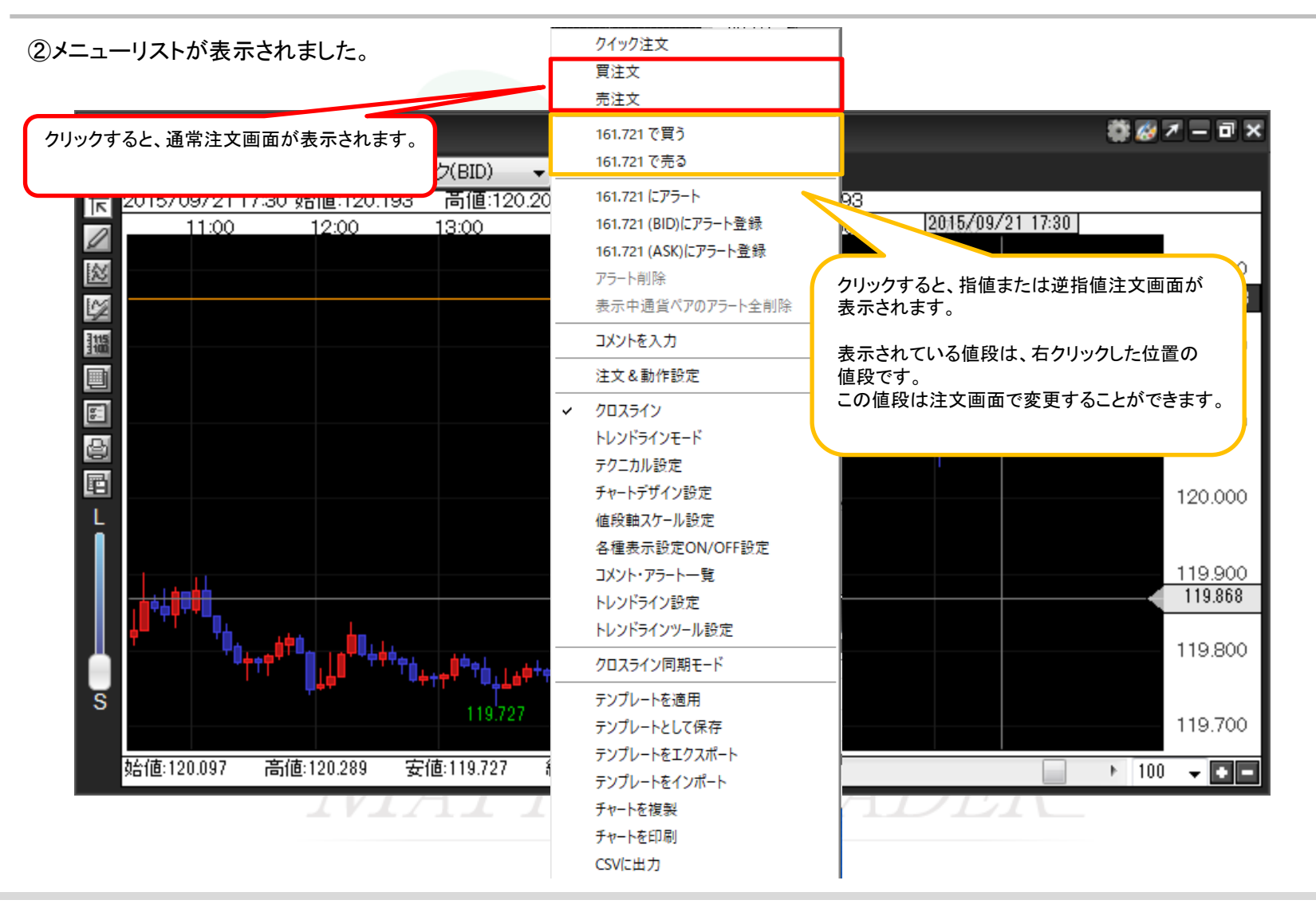

## ③【買注文】をクリックします。

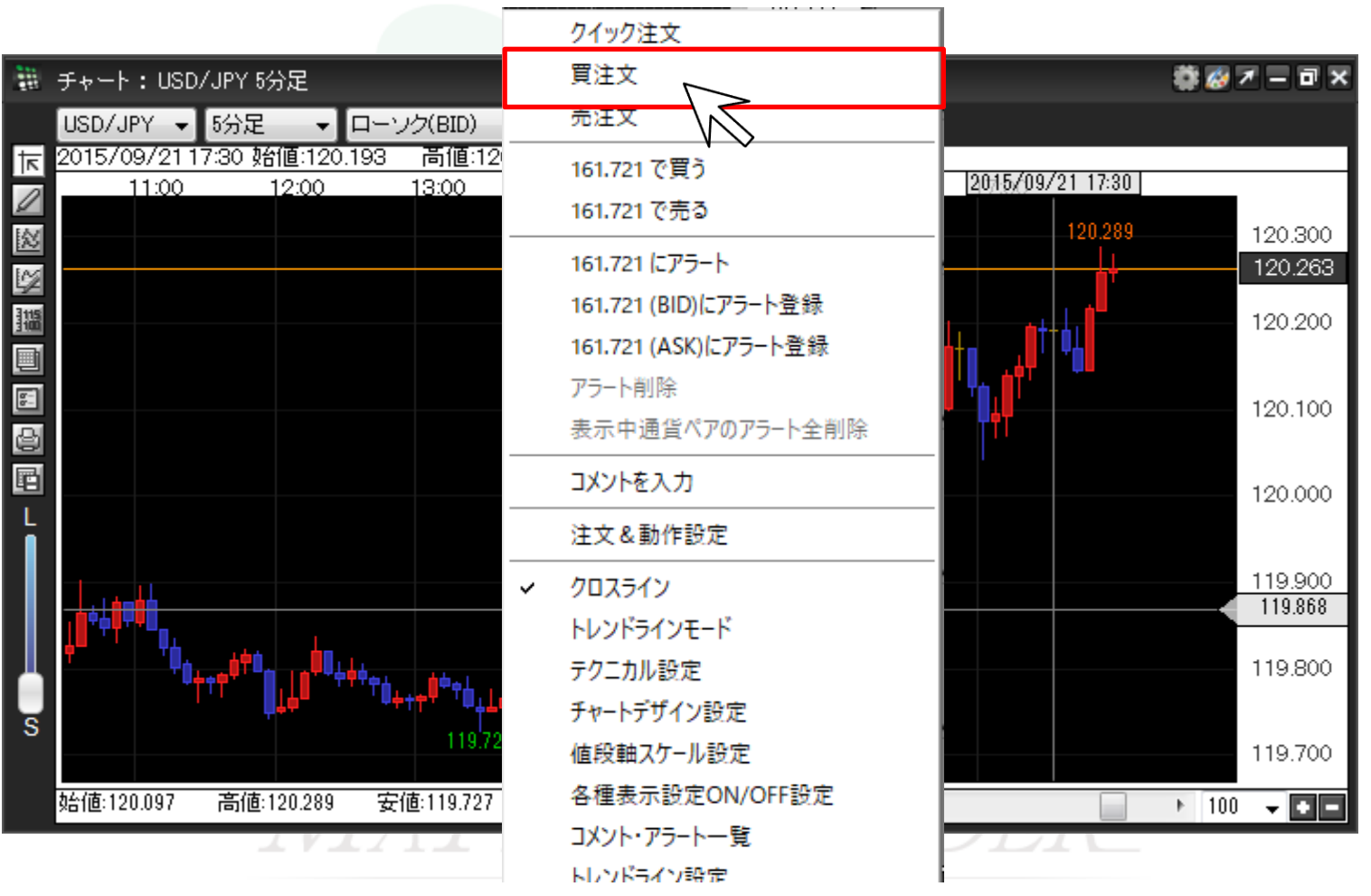

## ④買注文画面が表示されました。 ※注文設定方法の詳細については、各注文に関するマニュアルをご参照ください。

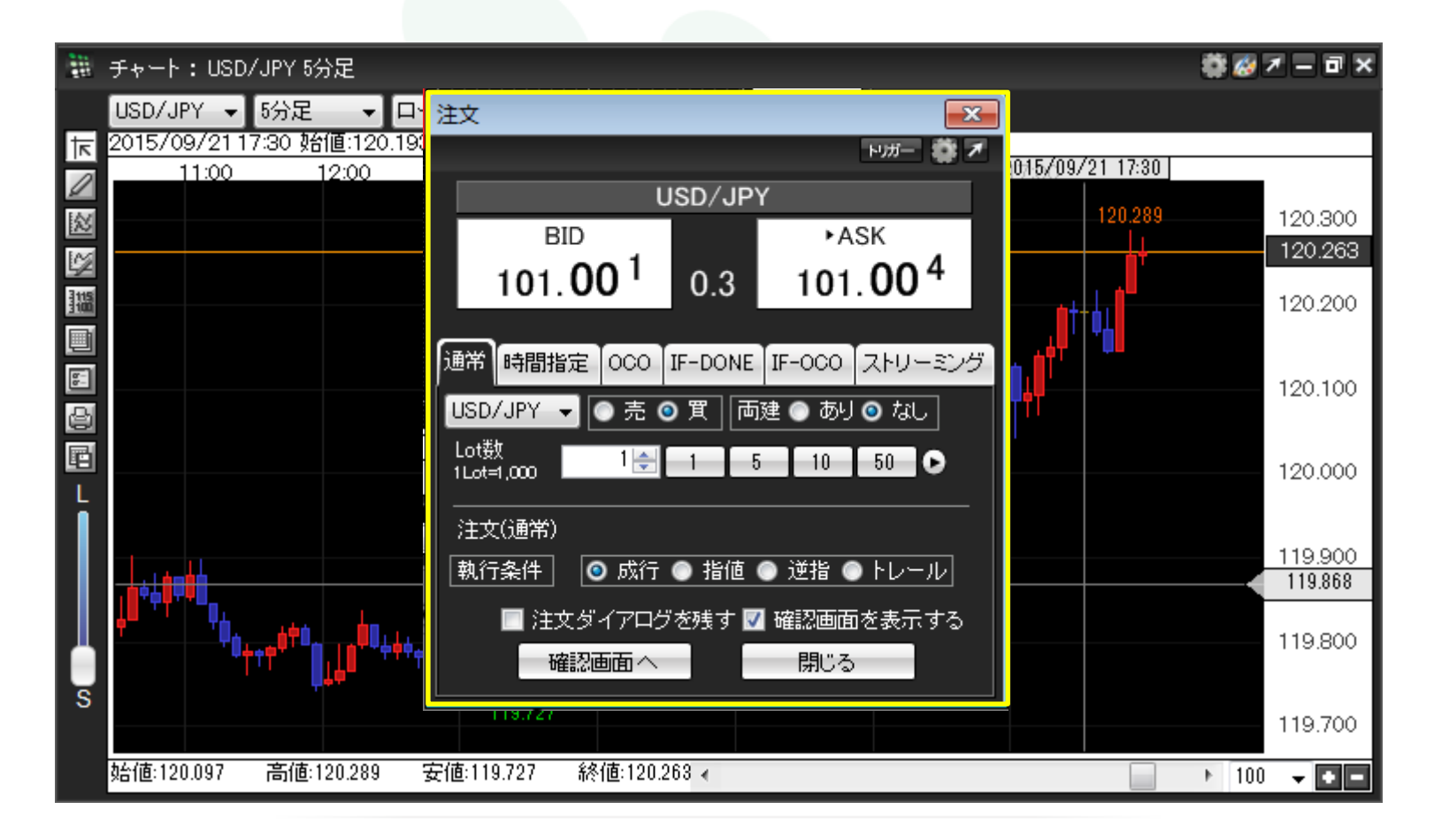